## FIX OF VULNERABILITY CVE-2021-44228

This is only affected for appliance version 3.3.0 or higher.

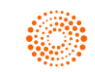

**THOMSON REUTERS®** 

## Step 1: Stop HighQ Appliance Service

• Open services as an administrator and stop HighQAppliance service.

| 🔶 🛅 🛅 🕯          | G 😹 👔 📰 🕨 🖬 🖬       | D                               |                                   |                                                    |                                                                                                    |                 |               |
|------------------|---------------------|---------------------------------|-----------------------------------|----------------------------------------------------|----------------------------------------------------------------------------------------------------|-----------------|---------------|
| Services (Local) | C Services (Local)  | -                               |                                   |                                                    |                                                                                                    |                 |               |
|                  | HighQAppliance      | Name                            |                                   | Description                                        | Status                                                                                                    | Startup Type    | Log On As     |
|                  |                     | C Healing Station Client        |                                   |                                                    | Running                                                                                                    | Automatic       | Local System  |
|                  | Stop the service    | Chab Charliston                 |                                   | HighO Applance                                     | Romina                                                                                                    | Manual          | Local System  |
|                  | Restart the service | A HighOAppilanceInstaller       | Start                             | HighOAppliance Installer                           | Contraction of the local distance of the local distance of the loc | Manual          | Local System  |
|                  |                     | Human Interface Device S        | Stop                              | Activates and maintains the use of hot buttons o   | Running                                                                                                    | Manual (Tripp   | Local System  |
|                  | Description:        | A HV Host Service               | Davier                            | Provides an interface for the Hyper-V hypervisor   |                                                                                                    | Menual (Trigg-  | Local System  |
|                  | HighQ Appliance     | hvbrid201 RestAssured           |                                   | 11 11                                              |                                                                                                    | Manual          | Local System  |
|                  |                     | A hybrid2duster1                | Resume                            | -DLOG_PATH=D:/logs/-Xmx6144m-Xms2048m.or_          |                                                                                                    | Manual          | Local System  |
|                  |                     | hybrid2duster2                  | Restart                           | -DLOG_PATH=D\lags\hybrid2_duster2\-Xmx6144_        |                                                                                                    | Manual          | Local System  |
|                  |                     | A Hyper-V Data Exchange S       | All Tasks                         | Provides a mechanism to exchange data between      |                                                                                                    | Manual (Trigg_  | Local System  |
|                  |                     | Hyper-V Guest Service Int       |                                   | Provides an interface for the Hyper-V host to inte |                                                                                                    | Manual (Trigg_  | Local System  |
|                  |                     | A Hyper-V Guest Shutdown        | Refresh                           | Provides a mechanism to shut down the operatin     |                                                                                                    | Manual (Trigg_  | Local System  |
|                  |                     | Hyper-V Heartbeat Servic        | Properties                        | Monitors the state of this virtual machine by rep_ |                                                                                                    | Manual (Trigg_  | Local System  |
|                  |                     | A Hyper-V PowerShell Direc      |                                   | Provides a mechanism to manage virtual machin      |                                                                                                    | Manual (Trigg_  | Local System  |
|                  |                     | Apper-V Remote Desktop          | nelp                              | Provides a platform for communication between _    |                                                                                                    | Manual (Trigg_  | Local System  |
|                  |                     | Hyper-V Time Synchronization    | on Service                        | Synchronizes the system time of this virtual mach  |                                                                                                    | Manual (Trigg_  | Local Service |
|                  |                     | Hyper-V Volume Shadow Co        | py Requestor                      | Coordinates the communications that are require    |                                                                                                    | Manual (Trigg_  | Local System  |
|                  |                     | IKE and AuthIP IPsec Keying     | Modules                           | The IKEEXT service hosts the Internet Key Exchan   | Running                                                                                                    | Automatic (Tri  | Local System  |
|                  |                     | 🖏 iManage Update Manager S      | ervice                            | iManage Update Manager Service                     | Running                                                                                                    | Automatic       | Local System  |
|                  |                     | Intel(R) Audio Service          |                                   |                                                    | Running                                                                                                    | Automatic       | Local System  |
|                  |                     | Intel(R) Capability Licensing   | Service TCP IP Interface          | Version: 1.62.321.1                                |                                                                                                    | Manual          | Local System  |
|                  |                     | Content Protection H            | DCP Service                       | Intel(R) Content Protection HDCP Service - enable  | Running                                                                                                    | Automatic (Tri_ | Local System  |
|                  |                     | Content Protection H            | ECI Service                       | Intel(R) Content Protection HECI Service - enables | Running                                                                                                    | Manual          | Local System  |
|                  |                     | Control (R) Dynamic Application | Loader Host Interface Service     | Intel(R) Dynamic Application Loader Host Interfac  | Running                                                                                                    | Automatic       | Local System  |
|                  |                     | intel(R) Dynamic Platform an    | d Thermal Framework service       | Intel(R) Dynamic Platform and Thermal Framewor     | Running                                                                                                    | Automatic       | Local System  |
|                  |                     | Command (R) Graphics Command (  | Center Service                    | Service for Intel(R) Graphics Command Center       | Running                                                                                                    | Automatic       | Local System  |
|                  |                     | Chintel(R) HD Graphics Control  | Panel Service                     | Service for Intel(R) HD Graphics Control Panel     | Running                                                                                                    | Automatic       | Local System  |
|                  |                     | Intel(R) Management and Se      | ourity Application Local Managem. | Intel(R) Management and Security Application Lo.,  | Running                                                                                                    | Automatic       | Local System  |
|                  |                     | Intel(R) Optane(TM) Memory      | Service                           | Enables amazing system performance and respo       |                                                                                                    | Manual          | Local System  |
|                  |                     | Intel(R) Storage Middleware     | Service                           | RPC endpoint service which allows communicatio     | Running                                                                                                    | Automatic       | Local System  |
|                  |                     | Intel(R) TPM Provisioning Se    | rvice                             | Version: 1.62321.1                                 |                                                                                                    | Automatic       | Local System  |
|                  |                     | Internet Connection Sharing     | (ICS)                             | Provides network address translation, addressing,  |                                                                                                    | Manual (Trigg_  | Local System  |
|                  |                     | Ca IP Helper                    |                                   | Provides tunnel connectivity using IPv6 transition | Running                                                                                                    | Automatic       | Local System  |

## Step 2: Set JVM Parameter

- Go to appliance installation directory (generally located at D: OR D:\\tools OR C: OR C:\\tools)
- Now go to HighQ appliance tomcat bin directory "..\HighQAppliance\Tomcat\bin\"
- Now open HighQAppliancew.exe with run as administrator as shown in below screen

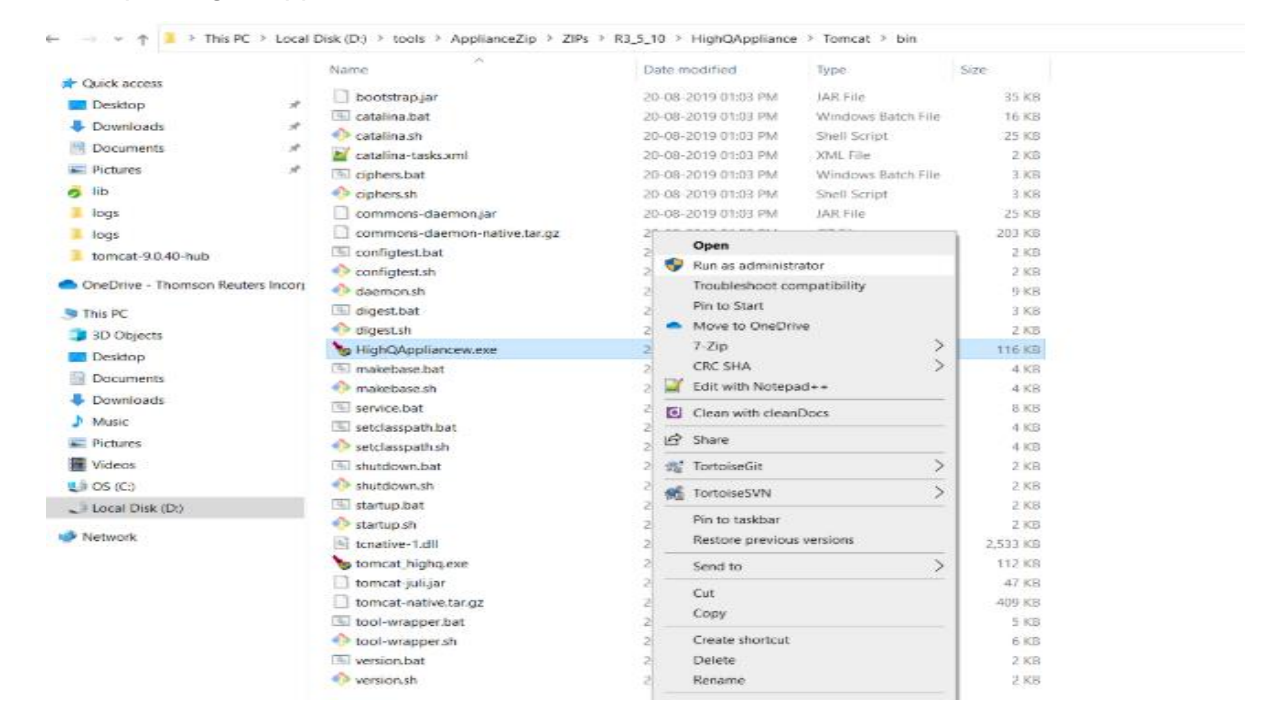

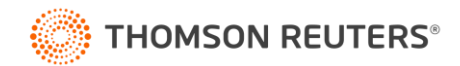

• Navigate to Java tab and then add new argument -Dlog4j2.formatMsgNoLookups=true at the end, in Java Options: as shown in below screen and click on Apply button

| Seneral Log On Logging                                                                                                    | Java                                                                                                    | Startup                                                                   | Shutdown                                                             | n                                                        |                               |
|----------------------------------------------------------------------------------------------------|----------------------------------------------------------------------------------------------------|---------------------------------------------------------------------------|----------------------------------------------------------------------|----------------------------------------------------------|-------------------------------|
| Use default                                                                                                    |                                                                                                    |                                                                           |                                                                      |                                                          |                               |
| D:\tools\ApplianceZip\Z                                                                                                    | IPs\R3 5                                                                                                    | 10\HighO                                                                  | Appliance \1                                                         | omcat\bin                                                | <b>.</b>                      |
| Java Classpath:                                                                                                    |                                                                                                    |                                                                           |                                                                      |                                                          |                               |
| D:\tools\ApplianceZip\Z                                                                                                    | IPs\R3_5                                                                                                    | _10\HighQ                                                                 | Appliance \1                                                         | `omcat\bin                                               | bootstra                      |
| 5                                                                                                    |                                                                                                    |                                                                           |                                                                      |                                                          |                               |
| Java Options:                                                                                                    | ale) & eat -                                                                                                    |                                                                           |                                                                      | it tabout                                                | lane a                        |
| Java Options:<br>-Djava.io.tmpdir=D:\to<br>-Djava.util.logging.man<br>-Djava.util.logging.conf<br>Dlog4j2.formatMsgNoL                                                                                                    | ols \Applia<br>ager =org<br>ig. file =D:<br>ookups=1                                                                     | nceZip\ZIP<br>J.apache.ju<br>\tools\App<br>true                           | s\R3_5_10<br>li.ClassLoa<br>lianceZip\Z                              | \HighQApp<br>derLogMar<br>IPs\R3_5_                      | hage<br>10 \H                 |
| Java Options:<br>-Djava.io.tmpdir=D:\tou<br>-Djava.util.logging.man<br>-Djava.util.logging.conf<br>-Dlog4j2.formatMsgNoL<br>Java 9 Options:                                                                                                    | ols \Applia<br>ager =org<br>ig. file =D:<br>ookups=1                                                                     | nceZip\ZIP<br>J.apache.ju<br>\tools\App<br>true                           | s\R3_5_10<br>ili.ClassLoa<br>lianceZip\Zi                            | \HighQApp<br>derLogMar<br>IPs\R.3_5_                     | lianc<br>hage<br>10 \H        |
| Java Options:<br>-Djava.io.tmpdir=D:\to<br>-Djava.util.logging.man<br>-Djava.util.logging.conf<br>-Dlog4j2.formatMsgNoL<br>Java 9 Options:<br>add-opens=java.base<br>add-opens=java.base<br>add-opens=java.base                                                   | ols \Applia<br>ager =org<br>ig. file =D:<br>colups=1<br>colups=1<br>c/java.lan<br>c/java.io=<br>sun.rmi.tr               | nceZip\ZIP<br>.apache.ju<br>.\tools\App<br>true<br>ig=ALL-UN<br>ansport=A | s\R3_5_10<br>di.ClassLoa<br>lianceZip\Zi<br>NAMED<br>MED<br>LL-UNNAM | WighQApp<br>derLogMar<br>IPs\R3_5_<br>ED                 | lianc A<br>hage<br>10 VH      |
| Java Options:<br>-Djava.io.tmpdir=D:\to<br>-Djava.util.logging.man<br>-Djava.util.logging.conf<br>-Dlog4j2.formatMsgNoL<br>Java 9 Options:<br>add-opens=java.base<br>add-opens=java.rmi/s                                                                         | ols \Applia<br>ager =org<br>ig, file =D:<br>colups =<br>/java.lan<br>e/java.lan<br>sun.rmi.tr                            | nceZip\ZIP<br>.apache.ju<br>\tools\App<br>true<br>ig=ALL-UN<br>ansport=A  | s\R3_5_10<br>ii.ClassLoa<br>lianceZip\ZI<br>NAMED<br>MED<br>LL-UNNAM | WighQApp<br>derLogMar<br>IPs\R3_5_<br>ED                 | lianc A<br>hage<br>10 \H<br>V |
| Java Options:<br>-Djava.io.tmpdir=D:\to<br>-Djava.util.logging.man<br>-Djava.util.logging.conf<br>-Dlog4j2.formatMsgNoL<br>Java 9 Options:<br>add-opens=java.base<br>add-opens=java.base<br>add-opens=java.rmi/s<br>Initial memory pool:                          | ols \Applia<br>ager =org<br>ig. file =D:<br>colups =<br>/java.lan<br>/java.lan<br>/java.io =<br>sun.rmi.tr<br>128        | nceZip\ZIP<br>.apache.ju<br>.tools\App<br>true<br>ig=ALL-UN<br>ansport=A  | s\R3_5_10<br>il.ClassLoa<br>lianceZip\ZI<br>NAMED<br>MED<br>LL-UNNAM | WighQApp<br>derLogMar<br>IPs\R3_5_<br>ED                 | lianc A<br>hage<br>10 \H<br>V |
| Java Options:<br>-Djava.io.tmpdir=D:\tou<br>-Djava.util.logging.man<br>-Djava.util.logging.conf<br>Ellog4j2.formatMsgNoL<br>Java 9 Options:<br>add-opens=java.base<br>add-opens=java.base<br>add-opens=java.rmi/s<br>Initial memory pool:<br>Maximum memory pool: | ols \Applia<br>ager =org<br>ig. file =D:<br>ookups =<br>/java.lan<br>/java.lan<br>/java.io =<br>sun.rmi.tr<br>128<br>256 | nceZip\ZIP<br>.apache.ju<br>.tools\App<br>true<br>ig=ALL-UN<br>ansport=A  | s\R3_5_10<br>il.ClassLoa<br>lianceZip\Z<br>NAMED<br>MED<br>LL-UNNAM  | WighQApp<br>derLogMar<br>IPs\R3_5_<br>ED<br>] MB<br>] MB | lianc A<br>hage<br>10 VH      |

## Step 3: Start HighQ Appliance Service

• Open services as an administrator and start HighQAppliance service.

| Services (Local) | Services (Local)                                                                                 |                                                                                                    |                          |                                                                                                    |                                       |           |                |               |  |  |  |
|------------------|--------------------------------------------------------------------------------------------------|----------------------------------------------------------------------------------------------------|--------------------------|----------------------------------------------------------------------------------------------------|---------------------------------------|-----------|----------------|---------------|--|--|--|
|                  | HighQAppliance                                                                                   | HighQAppliance Description                                                                                          |                          |                                                                                                    |                                       |           | Startup Type   | Log On As     |  |  |  |
|                  |                                                                                                  | C. Healing Station Client                                                                                           | A Healing Station Client |                                                                                                    | Running                               | Automatic | Local System   |               |  |  |  |
|                  | Start the service                                                                                | HighOAppliance                                                                                                    |                          | Unis Outrant                                                                                        | iance                                 |           | Manual         | Local System  |  |  |  |
|                  |                                                                                                  | HighOApplianceInstaller                                                                                             | Start                    |                                                                                                    | ice Installer                         |           | Manual         | Local System  |  |  |  |
|                  | Description:                                                                                     | Human Interface Device Service                                                                                      | Stop                     |                                                                                                    | maintains the use of hot buttons o    |           | Manual (Trigg  | Local System  |  |  |  |
|                  | HighQ Appliance                                                                                  | A HV Host Service                                                                                                   | Pause                    | ause iterface for the Hyper-V hypervisor                                                            |                                       | ै         | Manual (Trigg  | Local System  |  |  |  |
|                  |                                                                                                  | hybrid201_RestAssured                                                                                               | Dagrama                  |                                                                                                    |                                       |           | Manual         | Local System  |  |  |  |
|                  |                                                                                                  | Apprid2cluster1                                                                                                    | Resume                   |                                                                                                    | D:/logs/ -Xmx6144m -Xms2048m or       |           | Manual         | Local System  |  |  |  |
|                  |                                                                                                  | kybrid2cluster2                                                                                                    | Restart                  | D\logs\hybrid2_cluster2\ -Xmx6144                                                                   |                                       |           | Manual         | Local System  |  |  |  |
|                  |                                                                                                  | Hyper-V Data Exchange Service                                                                                       | All Task                 | s <sup>3</sup>                                                                                      | chanism to exchange data between      |           | Manual (Trigg  | Local System  |  |  |  |
|                  |                                                                                                  | Hyper-V Guest Service Interface                                                                                     | Defeat                   |                                                                                                    | terface for the Hyper-V host to inte  |           | Manual (Trigg  | Local System  |  |  |  |
|                  |                                                                                                  | 🖏 Hyper-V Guest Shutdown Service                                                                                    | Kerresh                  |                                                                                                    | chanism to shut down the operatin     |           | Manual (Trigg  | Local System  |  |  |  |
|                  |                                                                                                  | Arrow Hyper-V Heartbeat Service                                                                                     | Proper                   | ties                                                                                                | state of this virtual machine by rep  |           | Manual (Trigg  | Local System  |  |  |  |
|                  |                                                                                                  | Hyper-V PowerShell Direct Service                                                                                   | 11.14                    |                                                                                                    | chanism to manage virtual machin      |           | Manual (Trigg  | Local System  |  |  |  |
|                  |                                                                                                  | Arrow Service Desktop Virtualization Service                                                                        | нер                      |                                                                                                    | atform for communication between      |           | Manual (Trigg  | Local System  |  |  |  |
|                  |                                                                                                  | Apper-V Time Synchronization Service                                                                                |                          | Synchronizes the system time of this virtual mach                                                   |                                       |           | Manual (Trigg  | Local Service |  |  |  |
|                  |                                                                                                  | 🍓 Hyper-V Volume Shadow Copy Requestor                                                                              |                          | Coordinates the communications that are require<br>The IKEEXT service hosts the Internet Key Exchan |                                       |           | Manual (Trigg  | Local System  |  |  |  |
|                  |                                                                                                  | KE and AuthIP IPsec Keying Modules                                                                                  |                          |                                                                                                    |                                       | Running   | Automatic (Tri | Local System  |  |  |  |
|                  |                                                                                                  | 🤹 iManage Update Manager Service                                                                                    |                          | iManage Up                                                                                          | date Manager Service                  | Running   | Automatic      | Local System  |  |  |  |
|                  |                                                                                                  | 🤹 Intel(R) Audio Service                                                                                            |                          |                                                                                                    |                                       | Running   | Automatic      | Local System  |  |  |  |
|                  |                                                                                                  | 🤹 Intel(R) Capability Licensing Service TCP IP Interface                                                            |                          | Version: 1.62                                                                                       | .321.1                                |           | Manual         | Local System  |  |  |  |
|                  |                                                                                                  | Content Protection HDCP Service                                                                                     |                          | Intel(R) Cont                                                                                       | tent Protection HDCP Service - enable | Running   | Automatic (Tri | Local System  |  |  |  |
|                  |                                                                                                  | Content Protection HECI Service                                                                                     |                          | Intel(R) Content Protection HECI Service - enables                                                  |                                       | Running   | Manual         | Local System  |  |  |  |
|                  |                                                                                                  | Gintel(R) Dynamic Application Loader Host Interface Servi<br>Gintel(R) Dynamic Platform and Thermal Framework servi |                          | Intel(R) Dynamic Application Loader Host Interfac<br>Intel(R) Dynamic Platform and Thermal Framewor |                                       | Running   | Automatic      | Local System  |  |  |  |
|                  |                                                                                                  |                                                                                                    |                          |                                                                                                    |                                       | Running   | Automatic      | Local System  |  |  |  |
|                  | Call Intel(R) Graphics Command Center Service<br>Call Intel(R) HD Graphics Control Panel Service |                                                                                                    |                          | Service for Intel(R) Graphics Command Center                                                        |                                       |           | Automatic      | Local System  |  |  |  |
|                  |                                                                                                  |                                                                                                    |                          | Service for Intel(R) HD Graphics Control Panel                                                      |                                       | Running   | Automatic      | Local System  |  |  |  |
|                  |                                                                                                  | Intel(R) Management and Security Application Local N                                                                | /anagem                  | em., Intel(R) Management and Security Application Lo.,                                              |                                       | Running   | Automatic      | Local System  |  |  |  |
|                  |                                                                                                  | Intel(R) Optane(TM) Memory Service                                                                                  |                          | Enables ama                                                                                         | zing system performance and respo     |           | Manual         | Local System  |  |  |  |
|                  |                                                                                                  | 🖏 Intel(R) Storage Middleware Service                                                                               |                          | RPC endpoir                                                                                         | nt service which allows communicatio  | Running   | Automatic      | Local System  |  |  |  |
|                  |                                                                                                  | Intel(R) TPM Provisioning Service                                                                                   |                          | Version: 1.62                                                                                       | .321.1                                |           | Automatic      | Local System  |  |  |  |

Note: If appliance is running in cluster mode, perform same steps on both VMs.